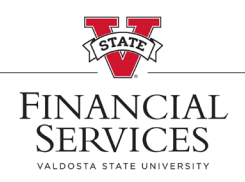

## How to edit a requisition

- Visit the <u>Procurement landing page</u> on the VSU Website. Enter the eProcurement portal under Purchasing Resources
- Select <u>Manage Requisitions</u> in the portal. In the Search box, enter your Requisition number in the <u>Requisition ID</u> box and select <u>Search</u> (\*\*Helpful Hint: Be sure your requisition number begins with "0000" \*\*)
- Once the requisition has been generated at the bottom of the screen, go to the drop-down menu at the right side of the screen. Select <u>Edit</u> from the drop-down menu and select, <u>Go</u>
- Once inside the requisition, select the hyperlink of the line item you wish to edit.

| Re | quisitio | n Lines 🍘                         |                  |                                |                    |
|----|----------|-----------------------------------|------------------|--------------------------------|--------------------|
|    | Line     | Description                       | Item ID          | Supplier                       | Quantity           |
| Þ  | 1 👷 (    | Samsung 65" LED 4K UHD 7          |                  | B&H FOTO &<br>ELECTRONICS CORP | 1.0000             |
| Þ  | 2 👷 (    | Gabor Security Tilt Wall<br>Mount |                  | B&H FOTO &<br>ELECTRONICS CORP | 1.0000             |
| Þ  | 3 🍄 [    | shipping                          |                  | B&H FOTO &<br>ELECTRONICS CORP | 1.0000             |
|    | Sele     | ect All / Deselect All            | Select lines to: | Add to Favorites               | Add to Template(s) |

Make desired updates and select <u>Apply</u> (\*\*MarketPlace orders (line items, NIGP, price) cannot be edited.\*\*)

| item Details           | -                                   |       |                                        |            |            |  |
|------------------------|-------------------------------------|-------|----------------------------------------|------------|------------|--|
| *Item Description      | Samsung 65" LED 4K UHD / serries TV |       |                                        |            |            |  |
| *Price                 | 534.3400                            |       | *Currency<br>*Unit of Measure          | USD<br>EA  | Q          |  |
| *Quantity              |                                     |       |                                        |            |            |  |
| *Category              | 84059                               | Q     | Due Date                               | _          | <b>B</b>   |  |
| Supplier               |                                     |       |                                        |            |            |  |
| Supplier ID            | 000003611                           | Q     |                                        |            |            |  |
| Supplier Name          | B&H FOTO & ELECTRON                 | Q     | B&H FOTO & ELECTRONICS<br>CORP         | Suggest Ne | w Supplier |  |
| Supplier Item ID       |                                     |       |                                        |            |            |  |
| Manufacturer           |                                     |       |                                        |            |            |  |
| Mfg ID                 |                                     | Q     |                                        |            |            |  |
| Manufacturer           |                                     |       |                                        |            |            |  |
| Mfg Item ID            |                                     |       |                                        |            |            |  |
| Additional Information |                                     |       |                                        |            |            |  |
|                        |                                     |       |                                        |            | a.         |  |
|                        |                                     |       |                                        |            |            |  |
| Send to Supplier       | Show at Recei                       | pt    | Show at Voucher                        |            |            |  |
| Request New Item       |                                     |       |                                        |            |            |  |
|                        | A notification will be sent t       | o a l | buver regarding this new item request. |            |            |  |

Once edits are complete, select <u>Save & submit.</u> This action will cause the requisition to reset Approvals.